# Ilo kasvaa liikkuen –nettialustan käyttöohje

Tämä käyttöohje on erityisesti suunnattu yksikkötason käyttäjille.

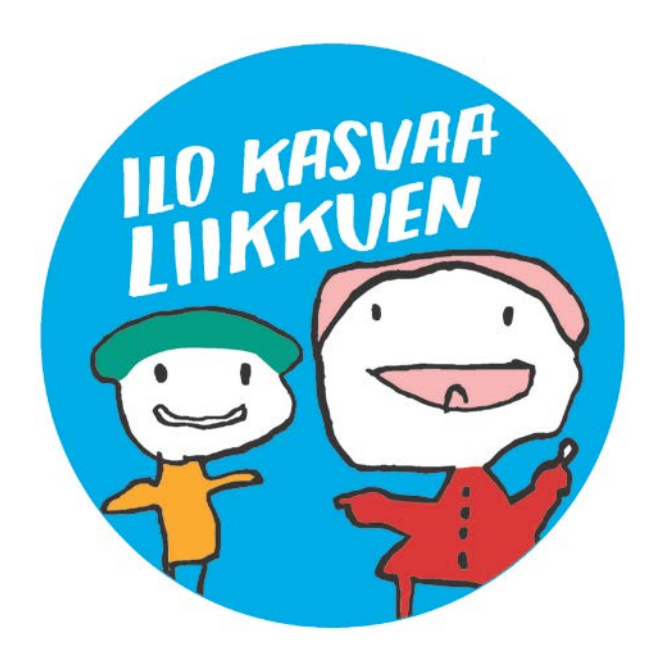

### Sisäänkirjautuminen

- Ohjelmaan mukaan ilmoittautuneille yksiköille on toimitettu kaksi eri käyttäjätunnusta:
  - \* yksikön yhteiskäytöllinen tunnus (yksikön työntekijöiden käyttöön)
  - \*esimiehen oma tunnus (vain yksikön johtajan käyttöön)
- Tunnukset on alun perin toimitettu Olympiakomitealta (2015-16 Valo ry:ltä) johtajan sähköpostiin. Johtajaa on ohjeistettu välittämään yksikön yhteiskäyttötunnus yksikön käyttöön.

1. Kirjaudu sisään "Ilo kasvaa liikkuen –ohjelman" nettialustalle osoitteessa <u>https://www.olympiakomitea.fi/lasten-liike/varhaisvuosien-liikunta/ilo-kasvaa-</u>liikkuen/tietoa-ilo-kasvaa-liikkuen-ohjelmasta/

(tai suora linkki https://extranet.sport.fi/category/ikl)

2. Sisäänkirjautumisen yhteydessä kysytään käyttäjätunnusta ja salasanaa.

Mikäli tunnukset ovat hukassa, voit kysyä niitä yksikkönne esimieheltä (jolle tunnukset on alun perin toimitettu) tai ohjelman ylläpitäjältä. Unohtuneen <u>salasanan</u> voi tilata "Unohdin salasanani"-toiminnon kautta Huom. unohdettu salasana toimitetaan automaattisesti siihen sähköpostiin joka on rekisteröity järjestelmään (eli yhteiskäyttötunnuksissa yksikön yhteyshenkilön sähköpostiosoite)

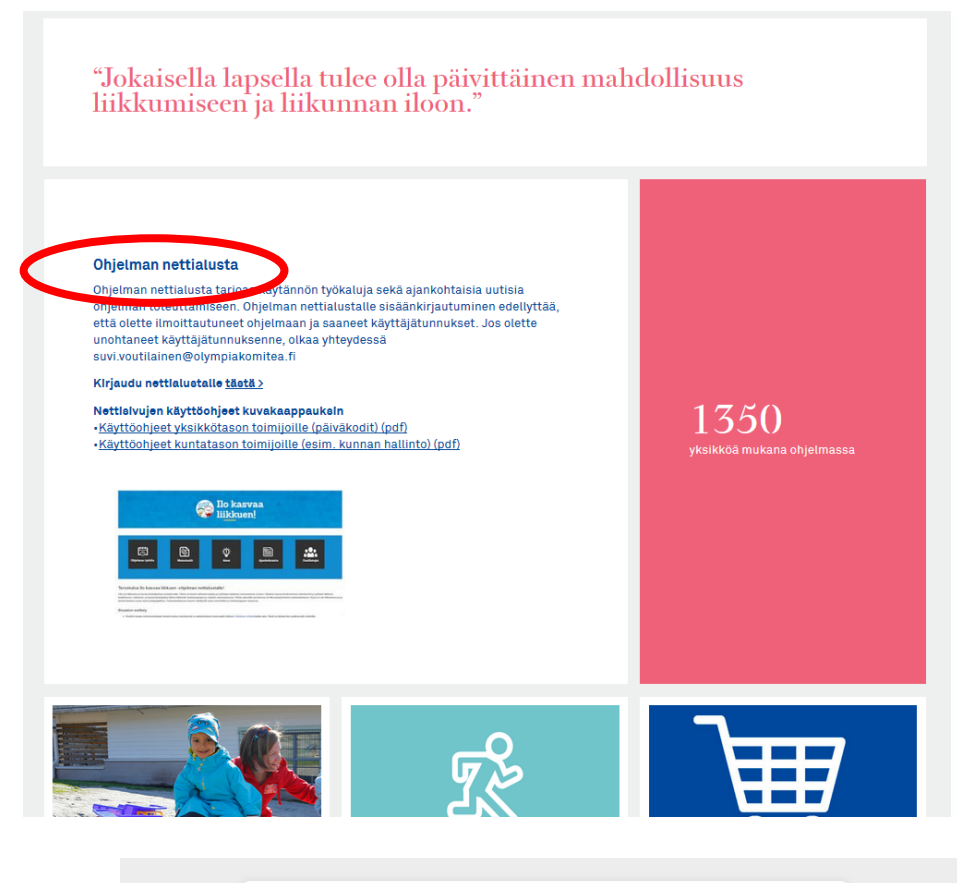

| Kirjaudu sisään        |                             |                    |  |
|------------------------|-----------------------------|--------------------|--|
|                        |                             |                    |  |
| <u>K</u> äyttäjätunnus |                             |                    |  |
| Salacana               |                             |                    |  |
| Odidsdild              | E Mariana Milandarata       | -1.4.911.9.1       |  |
|                        | <u>M</u> uista kirjautumise | ni talia koneelia  |  |
|                        | Kirjaudu sisään             | Unohdin salasanani |  |
|                        |                             |                    |  |

# **Ohjelman etusivu**

Sisäänkirjautumisen jälkeen avautuu näkymä ohjelman etusivulle, josta pääset sivuston eri toimintoihin.

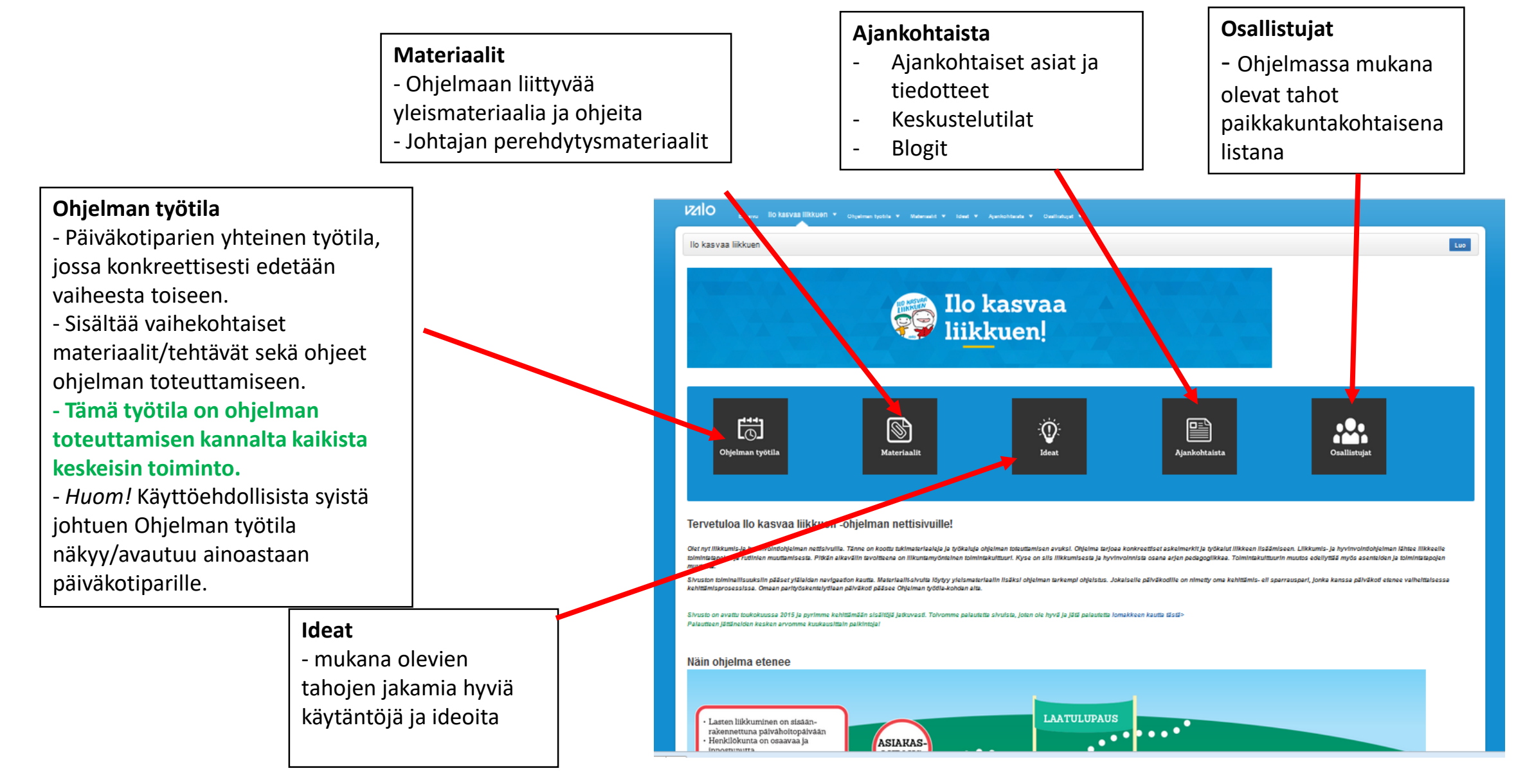

# Ohjelman työtila – käyttöohjeet ja toimintatavat

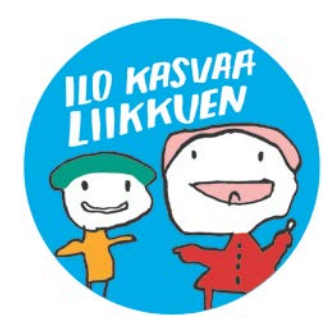

# Yleisiä toimintatapa -ohjeita

- Esimiehen/johtajan rooli: Yksikön esimies vastaa yksikön sitoutumisesta Ilo kasvaa liikkuen ohjelmaan. Esimies huolehtii yksikön etenemisestä ohjelmassa sekä vastaa "siirtymispyynnön" lähettämisestä ohjelman seuraavaan vaiheeseen.
- Yksikön tulee edetä ohjelmassa vaihe kerrallaan (yht. 5 vaihetta)
- Nimetkää yksikön työntekijöiden joukosta henkilöt, jotka vastaavat tuottamanne materiaalin palauttamisesta eli dokumentoinnista työtilaanne.
- Parisparraus onnistuu parhaiten, kun nimeätte yksiköstänne siihen henkilöt, jotka keskustelun toteuttavat käytännössä. Parisparrausta varten on olemassa oma keskustelukenttä parin yhteisessä työtilassa. Halutessanne voitte myös yhdessä sopia omat yhteydenpitotapanne. Parinne sähköpostiosoitteen löydätte hakemalla paripäiväkodin nimeä ohjelman <u>"henkilöhakemiston"</u> kautta.
- Ohjelmassa eteneminen ei ole sparrausparista kiinni ja voitte edetä ohjelmassa molemmat omaa tahtianne. Kunnioittakaa toistenne tapaa tehdä kehittämistyötä ja olkaa aktiivisia toistenne suuntiin.

# Ohjelman työtila –sisäänpääsy tilaan

- tila <u>näkyy ainoastaan</u> päiväkotiparin kesken ja on parille yhteinen (käyttöoikeudet päiväkodin yhteiskäyttötunnuksella sekä johtajan omalla tunnuksella).

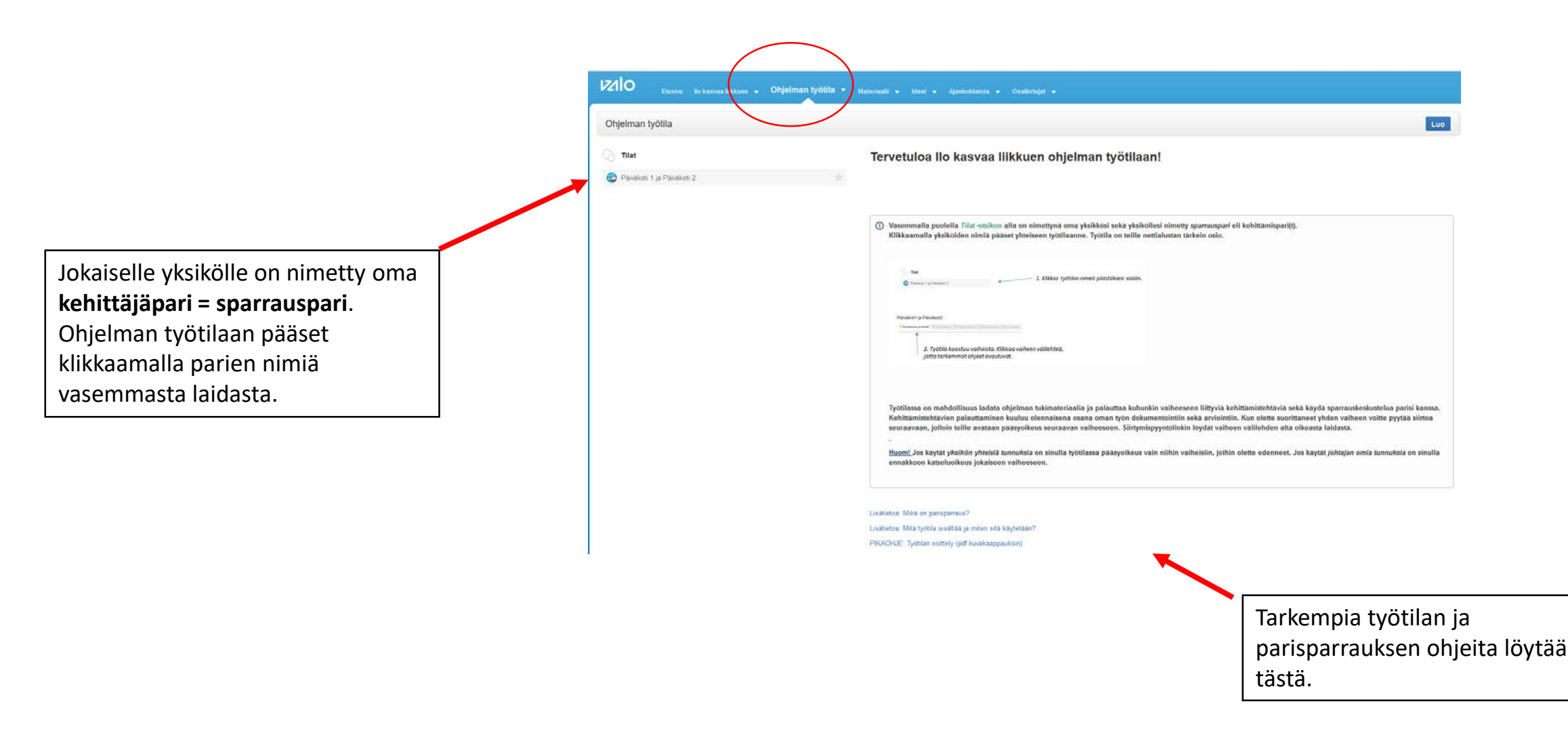

# Ohjelman työtila – tilan esittely

oti1 ja Päiväkoti2

- Sivu on kehittäjäparille yhteinen.

Ilo kasvaa liikkuen ohjelma ja työtila jakautuu vaiheisiin, jotka on jaettu omille välilehdilleen. Välilehden alta löydät konkreettiset toimintaohjeet kuhunkin vaiheeseen.

Yksikön suoritettua vaiheen voidaan seuraava vaihe avata näkyville. Vaihe 1 "Oivaltaminen ja liikettä!" on automaattisesti avoinna uusille mukaan tulleille yksiköille.

Vieritä sivua alaspäin. Työtilan alaosasta löytyvät tärkeät toiminnot: Materiaalin palautus sekä parisparrauskeskustelutila.

Vaihekohtaiset materiaalit löytyvät tästä ladattavaksi yksikön käyttöön.

Tärkeä huomio: Lomakemateriaalia ladattaessa/tallennettaessa tulee se aina nimetä uudelleen niin, että päiväkodin nimi on erotettavissa tiedoston nimestä. esim: Päiväkoti Aurinko Pienet askeleet lomake.docx Tällä tavoin parien dokumentit eivät mene keskenään sekaisin kun ne palautetaan täytettynä takaisin työtilaan. Latauksen selainsuositus: Firefox

#### Päiväkoti1 ja Päiväkoti2

Oivaltaminen ja liikettä (Vaihe 1)

#### Tervetuloa Ilo kasvaa liikkuen ohjelman tukisivuille vaiheeseen 1

🛇 Oivaltaminen ja liikettä! 🛛 🖓 Toimintatavat 🛛 🖓 Toimintakulttuuri 🖓 Asiakaslupaus 🖓 Laati

Tässä vaiheessa on tarkoituksena innostaa ja sitouttaa koko työyhteisö mukaan kehittämistyöhön ja ottaa käyttöön piente kehittämistyökalu. Ilo kasvaa liikkuen --ohielmaa toteutetaan vertaisooppimisen ideologialla verkostomaisesti. Saatte itseller kehittäjäparin = sparrausparin toisesta yksiköstä. Kehittäjäpari on hyvä vertaistuki, jonka kanssa voi jakaa onnistumisia, mutta r ös matkan varrella esiin tulleita haasteita. Lisäksi parin kanssa voi jakaa hyviä käytäntöjä ja saada uusia ideoita kehittämistyön tueksi. Parir /hteinen keskustelutila lövtyv tämän sivun alalaidasta (kommentointikenttä). Sen kautta välitetyt kommentit ia keskustelut näkyvät ai staan kehittäjäparille

Lisäohje parisparrauksesta ja vinkit sparrauksen aloittamiseen. Lue lisää tästä:

#### Toimintaohjeet ensimmäiseen vaiheeseer

Ensimmäinen vaihe kestää yleensä n. 3-6kk 1 Kehittämiskohteen täsmentäminen a) Valitkaa ensiksi oma kehittämiskohteenne eli yksikkönne pieni kehittämisaske b) Avatkaa ohesta oikeasta laidasta Kehittämiskohteen täsmentäminen-lomakepohia c) Tallentakaa lomakepohja ensiksi omalle koneelle. Tarkentakaa tiedostonimeen yksikkönne nimi. d) Täyttäkää lomake ja palauttakaa valmis versio tämän sivun alalaidassa olevaan Palautetut materiaalit –kohtaan ja käykää kehittäjäparinne kanssa lyhyt keskustelu kehittämiskohteestanne Lisäohieita kehittämiskohteen valintaan (pdf Pienet askeleet: suunnittele, tee, arvioi, paranna a) Avatkaa ohesta oikeasta laidasta Pienet askeleet-lomakepohja b) Tallentakaa lomakepohia ensiksi omalle koneelle. Tarkentakaa tiedostonimeen yksikkönne nimi ideologia sisältää neliä vaihetta: suunnittele tee arvioi paranna saaneet vhden pienen askeleen toteutettua ja arvioineet sen onnistumista, dokumentoikaa asiat lomakkeelle

e) Palauttakaa valmis lomake tämän sivun alaosassa olevaan nalautetut materiaalit kohtaan ja käykää kehittäjänarinne kanssa keskustelu nienen askeleen toteuttamiseen liittwistä asioist

Kun olette tallentaneet molemmat lomakkeet täytettyinä työtilaanne voitte ilmoittaa haluavanne siirtyä ohjelman seuraavaan vaiheeseer Esimies vastaa seuraavaan vaiheeseen siirtymisestä klikkaamalla siirtymispyyntö-linkkiä tämän sivun oikeasta laidassa olevasta "laatikosta" ja saatte oikeudet seuraavaan vaiheeseen (oikeudet luodaan manuaalisesti, joten tässä tulee 3-5 pvän viive). Jos linkki ei toim voit olla suoraan vhtevdessä suvi voutilainen@valo f

NETTISIVUJEN KÄYTTÖOHJEET (pdf kuvakaappauksin) Ohjeet materiaalin palauttamiseen työtilassa (pdf)

Työtilaan tehtävän dokumentoinnin lisäksi voit jakaa hyvän käytännön tai idean painikkeen kautta muille. Idea julkaistaan Ideatsivulla, jossa ne näkyvät kaikille ohjelman jäsenill.

Siirtymispyyntö -

ohje/linkki

seuraavaan

vaiheeseen.

Lomakkeilla tehtävän työskentelyn lisäksi voit jaka

Jaa idea/käytäntö

Vaihe1: Kehittämiskohteen täsmentäminen -lomake

Vaihe1: Pienet askeleet -kehittämistyökalu (pdf

llo kasvaa liikkuen ohjelma-asiakirja (pdf)

Suoritettuanne yhdessä tämän vaiheen

haluavanne siirtvä ohielman seura

kehittämistehtävät sekä arvioinnin, voitte ilmoittaa

Esimies vastaa siirtymispyynnön lähettämisestä

Pienten askelten ideaopas (pdf) Varhaiskasvatuksen liikunnan suositukset (pdf)

Vaihe1: Pienet askeleet -lomake (doc)

hyvän käytännön tai idean alla olevan painik

kautta muille. Ideat julkaistaan Ideat-sivulla

lateriaali

(doc)

# - Työtilan alaosasta löytyy paikka materiaalin dokumentoinnille sekä parisparrauksen kommentointi/keskustelukenttä

|                                    | Lisäohjeet:<br>NETTISIVUJEN KÄYTTÖOHJEET (pdf kuvakaappauksin)<br>Ohjeet materiaalin palauttamiseen työtilassa (pdf)<br>Lisätiedot materiaalin näkyvyydestä, käyttöoikeuksista ja ohjeet valokuvien käytöstä (pdf)<br>Sparrausohjeet (pdf)<br>Palauta valmiit dokumentit alla olevaan Palautetut materiaalit-osioon. Ennen palautusta muista nimetä tie<br>materiaali ei mene päällekkäin parisi materiaalin kanssa. | edostonimeen yksikkösi nimi, jotta                                                                        |
|------------------------------------|----------------------------------------------------------------------------------------------------|----------------------------------------------------------------------------------------------------|
| Materiaalin dokumentointi tehdään  | Palautetut Materiaalit                                                                                                    |                                                                                                    |
| Palautetut materiaalit -osioon     | Tiedosto                                                                                                    | Muokattu *                                                                                                |
|                                    | > (iii) Palvakoti 1_Kehittämiskohteen_täsmentäminen_liokasivaallikkuen_valhe1-2.docx                                                                                                    | tammi 22, 2016 by Pälväkoti 1                                                                             |
| Palauta tanne vaimiit materiaalit. | w Palvakoti1_Plenet askeleet -lomake_liokasvaallikkuen_valhe1.doc                                                                                                    | tammi 22, 2016 by Pälväkoti 1                                                                             |
| yksikön nimellä.                   | Vedā ja pudota tiedostoja ladatak           Lataa kalikki                                                                                                    | tsesi selaa tiedostoja                                                                                    |
|                                    | Parisparritus<br>Keskustele ja sparraa päiväkotiparisi kanssa kehittämistyöstänne.<br>Lisäksi pyydämme kumpaakin paria kommentoimaan mikä muuttui lapsen illikkeen näkökulmasta.                                                                                                    |                                                                                                    |
|                                    |                                                                                                    | El avalinsanoja 🖌                                                                                         |
| Parisnarrauksen keskustelutila     | 2 Kommenttia Päiväkoti 1 Päiväkoti 1 Hel Päiväkoti 1! Tervelset täätä pohjoisesta! Paiautimme juuri Kehitämiskohteen täsmentäminen-iomakkeemme yllä oleva                                                                                                    | an Palautetut materiaalit-tilaan. Mitä mieltä olette? Seuraavaksi työnalla Pienten askelten-lomake.       |
|                                    | Vestaa • Muokkaa • Polsta • Tykkää • tammi 21, 2016                                                                                                    |                                                                                                    |
|                                    | Päiväkoti 2 Hell Kevätervelset täätä melitäkin! Teidän kehittämiskohteenne kuulostaa hyväitä ja tarkoituksenmukaiselta. Tool hyvä k etenemiseen! Vestaa • Muokkaa • Poleta • Tykkää • tammi 21, 2016                                                                                                    | deolta jollia ilikuntaa voidaan iliäätä ulkona! Mekin palautimme nyt omamme. Mitä mieltä olette? Tsemppiä |

# Ohjelman työtila- Ohjeet materiaalin lataamiseen

- Materiaalia voi ladata itselleen työtilan oikeasta laidasta "Materiaalit"-laatikosta.

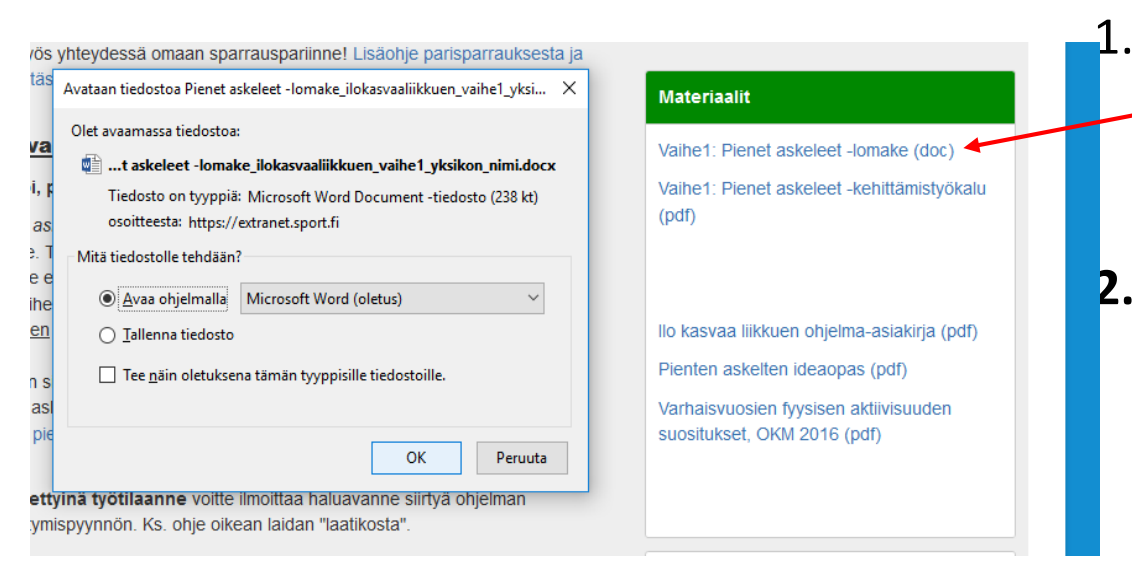

- Lomakepohjan lataus: Aluksi tallenna pohja itsellesi: Avaa word-lomake työtilan oikeasta laidasta - Suositeltu selain on **FIREFOX**. (Jos käytät Internet Exploreria "klikkaa tallenna nimellä" suoran avaamisen sijaan)
- TÄRKEÄÄ: tallenna materiaali omalle tietokoneellesi ja nimeä dokumentti uudelleen niin, että yksikön nimi on erotettavissa siitä selkeästi (esim: Päiväkoti Aurinko\_Pienet askeleet lomake) Tällä tavoin parien dokumentit eivät mene keskenään sekaisin kun ne palautetaan täytettynä takaisin työtilaan.
- 3. Tehkää yksikössänne yhdessä tarvittavat muokkaukset ja täydennykset materiaaliin.
- 4. Kun materiaali on osaltanne työstetty siihen kuntoon, että haluatte palauttaa sen työskentelytilaan, voit raahata ja pudottaa sen *Palautetut materiaalit*-kohtaan tai voit hakea sen omista tiedostoistasi *selaa tiedostoja*-kohdan alta. *(KS kuvakaappaus seuraavassa diassa)*

# Ohjelman työtila- materiaalin palauttaminen

- Kehittämisvaiheen materiaalit palautetaan täytettyinä vaiheen työtilassa "Palautetut-materiaalit" kohdan alle.

#### 1. Palauta valmis materiaali (esim. täytetty lomake) kohdasta "selaa

tiedostoja", jonka kautta voit hakea kyseisen tiedoston omalta koneeltasi. Tiedoston voi vaihtoehtoisesti myös "vetää ja pudottaa" oman koneesi resurssienhallinta-näkymän kautta.

Työtilaan on mahdollista palauttaa Microsoft Office yhteensopivia tiedostoja (esim. doc, docx, ppt) sekä pdf tai jpg/png- muotoisia tiedostoja.

#### HUOM! Valokuvien tallentaminen:

Lapsen yksityisyyden suojan takaamiseksi ei ole sallittua käyttää materiaaleissa sellaista kuvaa/kuvia, josta lapsi on tunnistettavissa. Mikäli kuitenkin materiaalien mukana on kuvia, niin pyydämme huomioimaan että kuvilla ei ole jatkokäyttöoikeutta.

**2. Palautettu materiaali tallentuu tähän.** Saat materiaalin auki klikkaamalla sitä. Selainsuositus FIREFOX.

| Muokattu *                               |
|------------------------------------------|
| ikkunaan tai käyttämällä "Selaa" -nappia |
| es selaa tiedostoja                      |
|                                          |

|                         | Muokattu *                                          |
|-------------------------|-----------------------------------------------------|
| Päiväkoti 1             | tammi 22, 2016 by Päiväkoti 1                       |
| <sup>p</sup> äiväkoti 2 | kesä 02, 2017 by Päiväkoti 2                        |
|                         |                                                     |
|                         | lota tiedostoja ladataksesi <b>selaa tiedostoja</b> |
|                         |                                                     |
|                         |                                                     |
| _                       |                                                     |

# Ohjeet palautetun materiaalin poistamiseen ja muokkaamiseen

Jos haluat **poistaa** materiaalia klikkaa materiaalin otsikon vasemmalla puolella olevaa *nuoli-merkkiä ">" j*a klikkaa *poista*-näppäintä.

Huom! Ole tarkkana poistamisen kanssa. Älä poista parisi materiaalia. Poistettua materiaalia ei voi palauttaa takaisin.

| dosto                                            |                       | Muokattu *                    |
|--------------------------------------------------|-----------------------|-------------------------------|
| Paivakoti1_Pienet askeleet -lomake_ilokasvaa     | liikkuen_vaihe1.doc   | tammi 22, 2016 by Päiväkoti 1 |
| Avainsanat<br>Ei avainsanoja 🖋<br>Verstebistoria |                       |                               |
| Versio 3 (nykyinen versio)                       | Muokkaaja Päiväkoti 1 | tammi 22, 2016                |
| Versio 2                                         | Muokkaaja Päiväkoti 1 | tammi 22, 2016                |
| Versio 1                                         | Luonut Päiväkoti 1    | tammi 22, 2016                |
| Katso Muokkaa Officessa On                       | ninaisuudet Poista    |                               |
| Pienet askeleet -lomake_ilokasvaaliikkuen_va     | ihe1_PÄIVÄKOT12.docx  | kesä 02, 2017 by Päiväkoti 2  |

Jos haluat **muokata** materiaalia vielä jälkikäteen, lataa tallentamasi materiaali takaisin omalle koneellesi, tee tarvittavat muutokset ja tallenna se takaisin (jos et muuta tiedoston nimeä, palautuu materiaali edellisen version päälle). Edellinen versio on kuitenkin tarpeen mukaan nostettavissa esiin **versiohistorian** kautta.

Järjestelmä tarjoaa myös *Muokkaa Officessa-toimintoa*, mutta sen toimivuus on riippuvainen koneen Microsoft Office-versiosta, joten toimivuus ei ole taattu kaikille käyttäjille.

### Parisparraus – keskustelukenttä

- Ilo kasvaa liikkuen ohjelmassa edistetään verkostomaista työtapaa ja hyvien käytäntöjen jakamista.

- Kehittäjäpari on hyvä vertaistuki, jonka kanssa voi jakaa onnistumisia, mutta myös matkan varrella esiin tulleita haasteita. Lisäksi parin kanssa voi jakaa hyviä käytäntöjä ja saada uusia ideoita kehittämistyön tueksi. Tuokaa keskustelussa esiin mikä kehittämistyönne myötä muuttui lapsen liikkeen näkökulmasta.

- keskustelukenttä löytyy parien yhteisen työtilan alaosasta.

sähköpostiin.

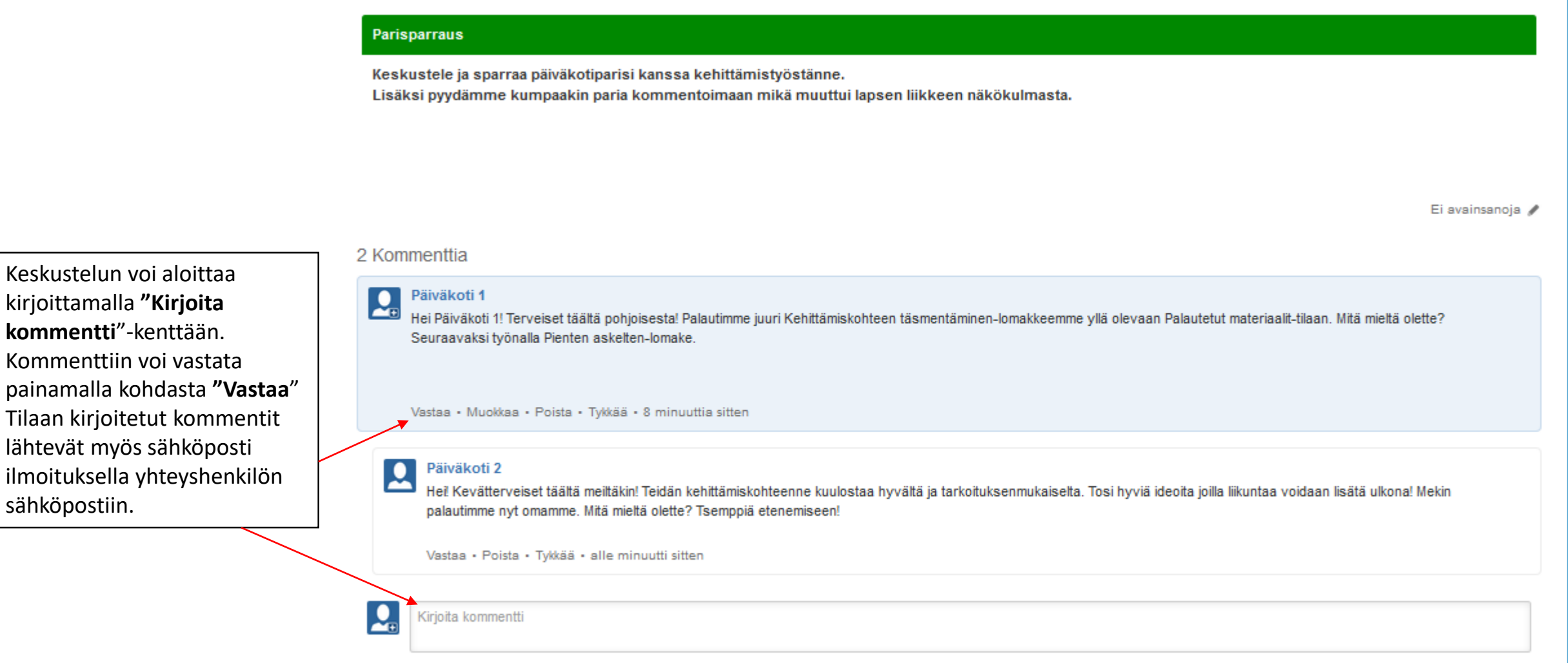

# Muita hyviä vinkkejä nettisivujen käyttöön

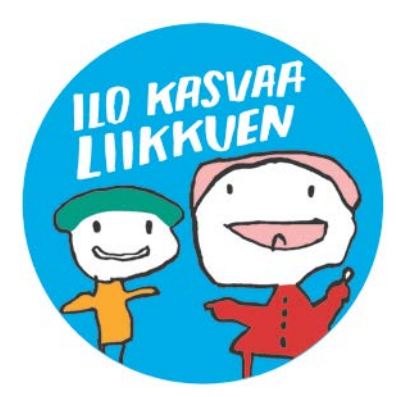

# Ideoiden jakaminen

Ideat- sivulle on kerätty llo kasvaa liikkuen ohjelmassa kerättyjä hyviä käytäntöjä ja ideoita. Näitä ideoita on lupa muokata ja parastaa omaan käyttöön ja hyödyntää niitä oman työn kehittämisessä.

Kaikilla ohjelmassa mukana olevilla tahoilla on mahdollisuus osallistua "ideapankin" kokoamiseen.

Ideoita voi ilmoittaa suoraan Ideat-sivun "Jaa idea/käytäntö"painikkeen kautta. Sama painike löytyy myös päivähoitoyksikön ohjelman työtilasta, josta ideoita voi myös yhtälailla lähettää. 🛨 🗸 🕶 🗸 🗸 🗸 🗸 🗸 🗸 🗸 🗸 🗸 🗸 🗸 🗸

#### Ideat Etusivu

llo kasvaa liikkuen -ohjelmassa kerättyjä hyviä käytäntöjä ja ideoita

- Ohjelman edetessä, kerätyistä ideoista ja hyvistä käytännöistä kootaan tälle sivulle ideapankkia. Myös Sinulla on mahdollisuus osallistua tämän sivun koostamiseen, jakamalla hyvän ideasi muiden hyödynnettäväksi ja parastettavaksi.
- Idean voi julkaista viereisen jaa idea/käytäntö -painikkeen kautta.
- Myös kuntatasoiset toimijat (kuntien hallinnon/johdon vastaavat) voivat tuoda omia materiaalejaan tai ideoitaan jakoon. Liitetiedosto-muotoista materiaalia voi viedä tänne: Ideoita ja materiaaleja kunnista
- Näitä ideoita on lupa muokata ja parastaa omaan käyttöön ja hyödyntää niitä oman työn kehittämiseen. Jokaista ideaa on myös mahdollista käydä kommentoimassa tai "tykkäämässä".

#### ÄHETETYT IDEAT JA HYVÄT KÄYTÄNTEET

- \* IDEOITA JA MATERIAALEJA KUNNISTA
- Geo-kätköily
- Heijastin suunnistus
- Ideoita varhaiskasvattajan työkirjasta
- Innosta vanhempia liikkumaan lasten kanssa
- Kiertävä liikuntalaatikko
- Koulun ja päiväkodin yhteistyötä myös iltapäivisin
- Läheisen yläkoulun oppilaat tulevat 2krt/viikko pihaamme leikkimään
- Lapsen liikkuva iltapäivä
- Liikkeen jälki -projekti
- liikkumispassi
- Liikkuvat irtokädet
- Liikunnallinen kotitehtävä perheille
- Liikunnallinen ulkolelupäivä
- Liikunnalliset keskiviikot
- Liikuntahuone
- Liikuntamato
- Pihan vaihto
- Seinän kaato-leikki

Ideoita tullaan keräämään erityisesti vaiheessa 2. Toimintatavat. Tarkoituksena on että ideapankki kehittyy koko ajan, ohjelman etenemisen sekä osallistuvien yksiköiden kehittämistyön seurauksena.

Luo

Jaa idea/käytäntö

# Ajankohtaiset asiat, Keskustelut ja Blogit

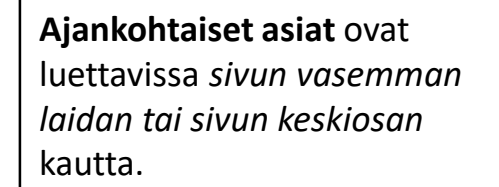

Keskustelutilaan pääset klikkaamalla kohtaa yleinen keskustelu. Myös johtajille on tarjolla oma keskustelutila, joka näkyy ainoastaan johtajakäyttäjätunnuksilla.

**Blogeihin** pääset tutustumaan klikkaamalla kohtaa blogit. Voit myös itse ilmoittaa kiinnostuksestasi blogipostausten kirjoittamiseen.

| Ajankohtaista                                                                                                    |                                                                                                    |                                                                         |                                                                                                    |
|----------------------------------------------------------------------------------------------------|----------------------------------------------------------------------------------------------------|-------------------------------------------------------------------------|----------------------------------------------------------------------------------------------------|
| Q, Etsi tästä tilasta                                                                                                    | Ajankohtaista Etusivu                                                                                                    |                                                                         |                                                                                                    |
| + Lasjenna kalkki – Supista kalkki                                                                                                    | Ajankohtaista- sivustolta löytyvät llo                                                                                                    | kasvaa liikkuen -ohjeli                                                 | man ajankohtaiset tiedotteet, keskustelutilat sekä b                                                                                                    |
| Ajankohtaista Etusivu I.0.11.2016 / Marraskuun Tsempplviesti 20.10.2016 / Infoviesti kuntatasoisille toimijoille: kehittämisavustust I.0.10.2016 / Infoviesti kuntatasoisille toimijoille: kehittämisavustust                                   | <ul> <li>Ajankohtaiset asiat ovat luettavissa sivun vasemm<br/>päiväkotien yhteyshenkilöille, johtajille sekä kunt<br/>yhteys suvi.voutilainen@valo.fi</li> </ul> | an laidan/keskiosan kautta. Tänn<br>atoimijoille. Mikäli Tsemppiviesti  | ie päivittyvät myös mm. kuukausittaiset Tsemppiviestit, jotka lähetetään sähl<br>t ja muut tiedotteet eivät tule suoraan sähköpostiisi ja haluat liittyä postitusli                                                                                                    |
| <ul> <li>Is 10.2010 Feataminese, rain eleret onjennassa</li> <li>I3.10.2016 / Lokakuun Tsemppiviesti</li> <li>I5.9.2016 / Syyskuun Tsemppiviesti</li> </ul>                                                                                     | <ul> <li>Blogikirjoituksia pääsee lukemaan, kommentoima<br/>kirjoittamiseen.</li> </ul>                                                                           | an ja tykkäämään klikkaamalla '                                         | "Blogit"-tilaa. Voitte myös omasta päivähoitoyksiköstänne osallistua blogien                                                                                                    |
| <ul> <li>16.8.2016 / KUTSU: Työsemiinaari 1.9, Helsinki</li> <li>4.8.2016 / Elokuun Tsemppiviesti</li> <li>10.6.2016 / Kesäkuun Tsemppiviesti</li> </ul>                                                                                        | <ul> <li>Yleisessä keskustelutilassa kaikilla ohjelmaan kirj<br/>asioista. Johtajien keskustelutilaan on pääsy aino</li> </ul>                                    | autuneilla on mahdollisuus kesku<br>astaan johtajille luotujen käyttäjä | istella llo kasvaa liikkuen ohjelmaan tai lasten liikkumiseen ja hyvinvointiin<br>itunnusten kautta.                                                                                                    |
| 23.5.2016 / Hae Vuoden 2016 Ilo kasvaa liikkuen-yksikön tunnustusta     13.5.2016 / Toukokuun Tsemppiviesti     3.5.2016 / Vaikuta kommentoimalla: Varhaisvuosien fysisen aktiivis     14.4.2016 / Us kasvaa liikkuen - Huhtikuun tsempotviesti | Liity myös Ilo kasvaa liikkuen Facebook-r                                                                                                    | rhmään tästä>                                                           |                                                                                                    |
| 18.3.2016 / Liity mukaan Facebook-ryhmään!                                                                                                    | Tilat                                                                                                    |                                                                         | <u>Ajankohtaiset uutiset ja infot</u>                                                                                                    |
| <ul> <li>3.3.2016 / IIo kasvaa liikkuen - Maaliskuun tsemppiviesti</li> <li>16.2.2016 / Ilo kasvaa liikkuen ohjelman työseminaari 17.3 Ilmoitta</li> </ul>                                                                                      | 🔿 tilat                                                                                                    |                                                                         | 10.11.2016 / Marraskuun Tsemppiviesti     20.10.2016 / Infoviesti kuntatasoisille toimiioille: kehittämisavustusten hak                                                                                                    |
| <ul> <li>- rouge 112 (Obiolman esittelydioja päivitetty</li> </ul>                                                                                                    | 🧔 Ajankohtaista                                                                                                    | \$                                                                      | <ul> <li>19.10.2016 / extrainfoviesti: Näin etenet ohjelmassa</li> <li>12.10.2016 / extrainfoviesti: Näin etenet ohjelmassa</li> </ul>                                                                                                    |
| <ul> <li>4.2.2016 / KUTSU: Ilo kasvaa liikkuen ohjelman yyy hood 17.3.2.</li> <li>4.2.2016 / Ilo kasvaa liikkuen - Helmikuun 2016 Teemphisesti</li> </ul>                                                                                       | 🧔 Yleinen keskustelutila                                                                                                    | \$                                                                      | 15.10.2016 / Edualdun Tsemppiviesti     15.9.2016 / Syyskuun Tsemppiviesti                                                                                                    |
| <ul> <li>27.1.2016 / Lasten liikuttajat laivaseminaari 2016 - ilmoittaudu muk</li> </ul>                                                                                                    | 🚽 🦻 Blogit                                                                                                    |                                                                         | <ul> <li>16.8.2016 / KUTSU: Työseminaari 1.9, Helsinki</li> <li>4.8.2016 / Elokuun Tsemppiviesti</li> </ul>                                                                                                    |
| <ul> <li>14.1.2016 / IIo kasvaa Iliikkuen- Tammikuun 2016 tsemppivesti</li> <li>17.12.2015 I Hyvää joulua ja ensi vuoden ajankohtaisia asiojaroke</li> <li>1.12.2015 I Ilo kasvaa Iliikkuen - joulukuun tsemppivesti</li> </ul>                 | Blogit avainsanoittain                                                                                                    |                                                                         | <ul> <li>10 6.2016 // Kesäkuun Tsemppiviesti</li> <li>23 5.2016 // Hae Vuoden 2016 Ilo kasvaa liikkuen- yksikön tunnustusta</li> <li>13 5.2016 / Vaikokuun Tsemppiviesti</li> <li>3.5.2016 / Vaikuta kommentoimalla: Varhaisvuosien fyysisen aktiivisuuder<br/>luonnos kommentoitavana Otakantaan Enpavleussa</li> <li>14.4.2016 / Ilo kasvaa liikkuen - Huhtikuun tsemppiviesti</li> <li>18.3.2016 / Uity mukaan Facebook-ryhmään!</li> <li>3.3.2016 / Ilo kasvaa liikkuen - Maetkuun tsemppiviesti</li> </ul> |
|                                                                                                    |                                                                                                    |                                                                         | <ul> <li>16.2.2016 / Ilo kasvaa liikkuen ohjelman työseminaari 17.3 Ilmoittaudu 9.</li> <li>16.2.2016 / Ohielman esittelvilinia näivitetty</li> </ul>                                                                                                    |

# Ilo kasvaa liikkuen – ohjelman osallistujat

- Ohjelman osallistujien tiedot löytyvät Osallistujat-sivulta. Klikkaa paikkakunnan nimeä, jolloin lista mukana olevista päivähoitoyksiköistä avautuu.

| Osallistujat Etusivu         Tahan on listattu kaikki llo kasvaa likkuen-ohjelmassa mukana olevat tahot paikkakumittain.         Kilkaa paikkakunnan nimeä nähdäksesi mukana olevat tahot. Huom! Kaupunkilistaa päivitetään manuaalisesd. Jos havaitset, että oma paikkakunta/päiväkodin nimi puutuu ilmoita asiasta suvi voutilainen@val.st.         Asikkala       Joroinen       Lappeenranta       Orivesi       Siiliinjärvi         Espoo       Joutsa       Laukaa       Paimio       Sodankylä         Eurojoki       Jyväskylä       Laukaa       Paimio       Sodankylä         Forssa       Järvenpää       Lieto       Pinsiö       Suonenjoki         Hattula       Kaarina       Loija       Pori       Tammela         Hannina       Kajaani       Loimaa       Porvoo       Turku         Hilvensalmi       Kaanjaki       Loimaa       Porvoo       Turku         Holola       Kempele       Mikkeli       Rauma       Uusikaupunki         Holola       Kempele       Mikkeli       Salo       Variaa         Hämeenkoski       Kinnula       Mäntsää       Ruokolahti       Variaa         Hämeenkoski       Kinnula       Mäntsää       Salo       Variaa         Hämeenkoski       Kokola       Nokia       Salijoki       Variaa <th></th> <th>ssvas lilkkuen ▼ Ohjeiman työtila ▼ Materiaalit ▼</th> <th>Ideat • Ajankohtaista • Osallistujat •</th> <th></th> <th></th> |                                                                                                    | ssvas lilkkuen ▼ Ohjeiman työtila ▼ Materiaalit ▼                                                                                                    | Ideat • Ajankohtaista • Osallistujat •                                                                                                    |                                                                                                    |                                                                                                    |
|----------------------------------------------------------------------------------------------------|----------------------------------------------------------------------------------------------------|----------------------------------------------------------------------------------------------------|----------------------------------------------------------------------------------------------------|----------------------------------------------------------------------------------------------------|----------------------------------------------------------------------------------------------------|
| AsikkalaJoroinenLappeenrantaOrivesiSoldankyläEspooJoutsaLaukaaPaimioSodankyläEurajokiJyväskyläLempääläPelloSomeroForssaJärvenpääLietoPinsiöSuonenjokiHattulaKasiniaLohjaPoriTammelaHatusiaKajaaniLoimaaPornainenTampereHausjärviKalajokiLoumäkiPorvooTurkuHirvensalmiKangasalaLuumäkiPorvooTurkuHoltolaKempeleMikkeliRaumaUusikaupunkiHoltolaKeravaMuonioRovaniemiYajakoskiHämeenkoskiKirkkonummiMäntsäläRuokolahtiYasaaHämeenkoskiKokkolaNotiaSaarijärviYarkausHämeenkoskiKonevesiNummelaSavitaipaleImajokiKouvolaNummijarviSavitaipaleImajokiKotkaNummijarviSavitaipaleImajokiKotkaOulunsaloSavitaipaleImataKuopioOuluSinäjokiImataKuopioOulunsaloSavitaipaleImataKuopioOulunsaloSinäjokiImataKuopioOulunsaloSinäjokiImataKuopioOulunsaloSinäjokiImataKuopioOulunsaloSinäjokiImataKuopioOulunsaloSinäjokiImataKuopioOulunsaloSinäjokiImataKuopioOuluns                                                                                                    | Osallistujat Etusiv<br>Tähän on listattu kaikki Ilo kasva<br>Klikkaa paikkakunnan nimeä r                                                                                                    | VU<br>aa liikkuen-ohjelmassa mukana olevat tahot paikkakunn<br>nähdäksesi mukana olevat tahot. Huom! Kaupunkili                                                                                                    | ittain.<br>staa päivitetään manuaalisesti. Jos havaitset, että oma p                                                                                                    | aikkakunta/päiväkodin nimi puuttuu ilmoita                                                                                                    | a asiasta suvi.voutilainen@valo.fi                                                                                                    |
| Laini Orimatula                                                                                                    | Asikkala<br>Espoo<br>Eurajoki<br>Forssa<br>Hattula<br>Hamina<br>Hausjärvi<br>Hirvensalmi<br>Hollola<br>Helsinki<br>Hyvinkää<br>Hämeenkoski<br>Hämeenkyrö<br>Hämeenkyrö<br>Hämeenlinna<br>Iisalmi<br>Ilmajoki<br>Imatra<br>Janakkala<br>Joensuu | Joroinen<br>Joutsa<br>Jyväskylä<br>Järvenpää<br>Kaarina<br>Kajaani<br>Kalajoki<br>Kangasala<br>Kempele<br>Kerava<br>Kinnula<br>Kirkkonla<br>Kokkola<br>Kolari<br>Konnevesi<br>Kotka<br>Kouvola<br>Kuopio<br>Lahti<br>Laninlahti | Lappeenranta<br>Laukaa<br>Lempäälä<br>Lieto<br>Lohja<br>Loimaa<br>Loppi<br>Luumäki<br>Mikkeli<br>Muonio<br>Mäntsälä<br>Mäntyharju<br>Nokia<br>Naantali<br>Nummela<br>Nurmijärvi<br>Oulu<br>Oulunsalo<br>Orimatila | Orivesi<br>Paimio<br>Pello<br>Pinsiö<br>Pori<br>Pornainen<br>Porvoo<br>Pyhtää<br>Rauma<br>Rovaniemi<br>Ruokolahti<br>Rusko<br>Saarijärvi<br>Salo<br>Savitaipale<br>Seinäjoki<br>Siikajoki | Siilinjärvi<br>Sodankylä<br>Somero<br>Suonenjoki<br>Tammela<br>Tampere<br>Turku<br>Tuusula<br>Uusikaupunki<br>Vaajakoski<br>Vaasa<br>Varkaus<br>Varkaus<br>Vantaa<br>Varkaus<br>Haku<br>Haku |

Paikkakuntaa klikattaessa yksikkökohtainen lista avautuu näkyville. Yksikön nimeä klikkaamalla löydät mm. tiedon yhteyshenkilön sähköpostiosoitteesta.

| Vaasa<br>Varkaus<br>Vantaa                                                                                                    | 5                                                                                                    |                                                                                                    |                                  |         |           |        |                |
|----------------------------------------------------------------------------------------------------|----------------------------------------------------------------------------------------------------|----------------------------------------------------------------------------------------------------|----------------------------------|---------|-----------|--------|----------------|
| 110 etusivu ilo kasva                                                                                                    | AA UIKKUEN 👻                                                                                                    | OHJELMAN TYÖTILA 👻                                                                                                    | MATERIAALIT ¥                    | IDEAT * | AJANKOHTA | ista 👻 | OSALLISTUJAT * |
| Haku                                                                                                    |                                                                                                    |                                                                                                    |                                  |         |           |        |                |
| Haku                                                                                                    | Helsinki                                                                                                    |                                                                                                    |                                  |         | Ø         | ۹      |                |
| HENKLÖLTÄ<br>Karjoittaja<br>TILA<br>Kaikdi tilat •<br>Sisallytä arkistoidut<br>VIIMENSI MUOKATTU<br>Mikä päiväys tahansa<br>Tanään<br>Viime viiköllä<br>Viime kuussa<br>Viime vuonna<br>TYYPPE<br>Kaikdi sisältö | Shu 1 / S. Nayb<br>PY Menpirtt<br>Dh Axel, He<br>Py Katska-<br>Py Haaga-k<br>Py Haaga-k<br>Py Haaga-k<br>Phy Melssa-<br>Leikkipuiste<br>Parvakoti Vi<br>Py Melssa-<br>parvakoti K | itaan 47 hakutulosta (<br>), Helsinki<br>Vankkuri, Helsinki<br>Vjätle, Helsinki<br>V Merrasti-Siima, He<br>Mustapuro, Helsinki<br>htori, Helsinki<br>Tolvo, Helsinki<br>asila, Helsinki | 0.022 sekuntia)<br>Sisinki<br>Ki |         |           |        |                |

# Lisäohjeita ja yhteystiedot

- Sivusto on osa extranet.sport.fi-sivustoa ja teknisenä käyttöalustana on Atlassian Confluence, joka tarjoaa useita lisäominaisuuksia nettialustan käyttöön. Lisäohjeita harjaantuneempaan käyttöön (esim. pikanäppäimet, kuinka päivität profiilia: vaihdat profiilikuvan, salasanasi jne) <u>löytyy tästä></u> (Materiaalit sivu > nettisivujen ohjeet)
- Mikäli yksikkösi yhteyshenkilöiden tiedot muuttuvat (johtaja ja/tai yhteyshenkilö) tai yksikkönne toiminta muuttuu > Ilmoitathan muutoksesta aina ylläpitäjälle.

### • Yhteyshenkilöt

Nettialustan ylläpitäjä (käytännön kysymykset, tekniset asiat, yhteyshenkilömuutokset):

Suvi Voutilainen Koordinaattori, suvi.voutilainen@olympiakomitea.fi

llo kasvaa liikkuen sisältöasiat:

Nina Korhonen Asiantuntija, varhaiskasvatuksen liikunnallistaminen, nina.korhonen@olympiakomitea.fi